# amasty

For more details see the Call for Price for Magento 2 extension page.

# **Guide for Call for Price for Magento 2**

Replace the price button with a link, image or redirect customers to a particular custom form. Show 'Call for Price' button to specific categories or customer groups. Easily stimulate to sign up or provide feedback.

- Hide the price info from particular customer groups
- Replace buttons with flexible options
- Show prices for specific categories only
- Collect additional data via popup
- Redirect customers according to your business goals

## **Before Configuration**

To run the module on Magento 2.3, Zend DOM package should be installed. Please, run the following command in the SSH: **composer require zendframework/zend-dom** 

# **General Settings**

To configure the extension, go to **Stores**  $\rightarrow$  **Configuration**  $\rightarrow$  **Hide Price**.

Expand the **General Settings** tab.

#### **General Settings**

| Enable Extension                                    | Yes                                                                                                   |   |
|-----------------------------------------------------|----------------------------------------------------------------------------------------------------|---|
|                                                     | Choose 'Yes' to hide the price for the selected product categories and customer groups                | ł |
| Hide Price for Selected Category(s)<br>[store view] | Root Catalog<br>Default Category<br>Gear                                                              | Î |
|                                                     | Fitness Equipment<br>Watches<br>Product price will be hidden for the selected product categories only | • |
| Hide Price for Selected Group(s)<br>[store view]    | NONE<br>NOT LOGGED IN<br>General<br>Wholesale<br>Retailer                                             |   |

Product price will be hidden for the selected customer groups only

**Enable Extension** - choose Yes to hide the price for selected categories and customer groups.

**Hide Price for Selected Category(s)** - specify the categories for which all product prices will be hidden.

**Hide Price for Selected Group(s)** - select customer groups for which the prices in selected categories will be hidden.

With the extension it is possible to hide prices for specific products. Go to **Products**  $\rightarrow$  **Catalog**, choose the necessary product and disable price visibility in the **Hide Price** tab. Here you can also specify a customer group for which the product price won't be displayed.

## amasty

Hide Price 📝

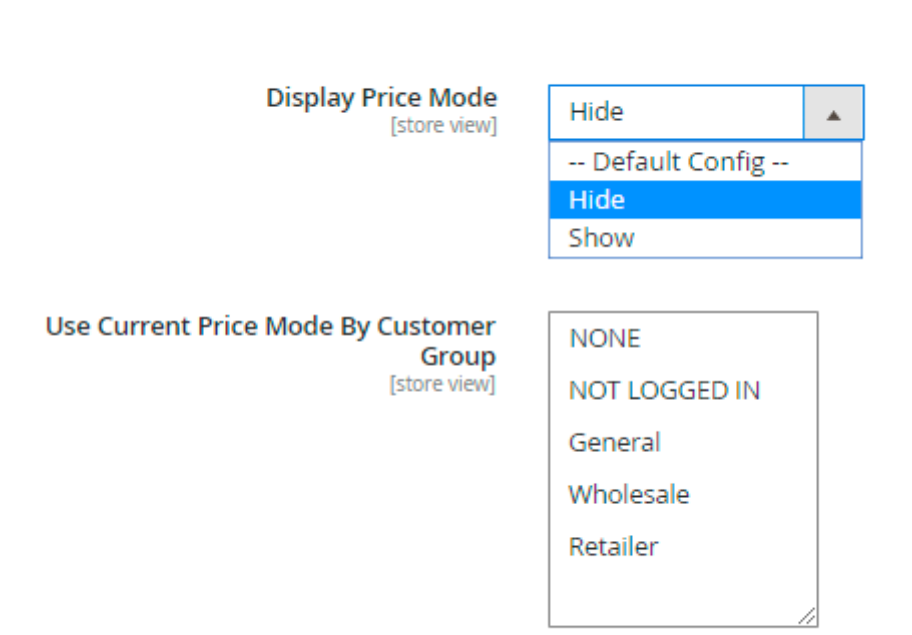

You can exclude particular products and customers from the price display limitation.

| Do not Apply to Product ID's<br>[store view]            | 12<br>Specify comma separated product id's to show the<br>price for. This setting has the maximum priority                |
|---------------------------------------------------------|----------------------------------------------------------------------------------------------------|
| Do not Apply to Customer ID's<br>[store view]           | 1134, 1116<br>Specify comma separated customer id's to show<br>price for. This setting has the maximum priority           |
| Email Sender for Admin Reply<br>Email<br>[store view]   | General Contact 🔹                                                                                                    |
| Email Template for Admin Reply<br>Email<br>[store view] | Amasty Hide Price Auto Reply (Defat<br>Email template chosen based on theme fallback<br>when "Default" option is selected |

**Don't Apply to Product ID's** - specify comma separated product ID's to show the price for. This setting has the maximum priority.

**Don't Apply to Customer ID's** - specify customer ID's to which price display limitations won't be applied.

**Email Sender for Admin Reply** - choose a sender contact for store admin notifications in case a store administrator replies to a customer quote request via email.

**Email Template for Admin Reply** - select an email template for admin notifications.

# **Hide Price Options**

## **Hide Price Options**

| Hide Price<br>[store view]                       | Yes                                                                                                    | •       |
|--------------------------------------------------|----------------------------------------------------------------------------------------------------|---------|
| Hide "Add to Cart"                               | Replace with custom button                                                                                                    | •       |
| [SLOTE VIEW]                                     | Hide 'Add to Cart' or replace it with the custom button<br>'Sign up' or 'Get a Quote'                                                    | n, e.g. |
| Replace "Add to Cart" Title with<br>[store view] | Sign up                                                                                                    |         |
| Css Styles for Replaced Link<br>[store view]     | background: #eeeee;<br>border: 1px solid #cccccc;<br>color: #333333;<br>cursor: pointer;<br>display: inline-block;<br>padding: 7px 15px: | •       |

Customize the CSS Styles for the replaced Link

Hide Price - set to Yes to hide prices for selected products or product categories.

**Hide Add to Cart** - set to *Yes* to hide the "Add to Cart" button or replace it with the custom button, e.g. 'Sign up' or 'Get a Quote'.

Replace 'Add to Cart' Title with - fill in the custom title for the replaced button.

**Css Styles for Replaced Link** - in this option customize the CSS Styles for the replaced Link if needed.

| Replace "Add to Cart" Link with | Popup with Custom Form                  |
|---------------------------------|-----------------------------------------|
| [store view]                    |                                         |
|                                 | Link to Custom URL                      |
|                                 | Amasty Hide Price Popup                 |
|                                 | Popup with Custom Form                  |
|                                 |                                         |
| Custom Form<br>[store view]     | Quote Request form                      |
|                                 | Contact form                            |
|                                 | Feedback form                           |
|                                 | Quote Request form                      |
|                                 | Booking/Reservation form                |
|                                 | Free sample request (multi page)        |
|                                 |                                         |
|                                 |                                         |
| Hide "Add to Wishlist"          | No                                      |
| [store view]                    | Hide wishlist link when price is hidden |
|                                 |                                         |
| Hide "Add to Compare"           | No                                      |
| [store view]                    | Hide compare link when price is hidden  |

Replace 'Add to Cart' Link with - select the way to replace 'Add to Cart' link.

**Custom Form** - if *Link to Custom URL* is chosen, specify the particular link. If *Popup with Custom Form* is selected, choose the form to be used.

See our Custom Form for Magento 2 extension to create custom quote request forms of various types.

Hide Add to Wishlist - hide or display the "Add to Wishlist" option.

Hide Add to Compare - enable or disable adding products to the comparison.

You can let your customers add products to wishlists and compare even when their prices are hidden.

# **Frontend Options**

| Frontend Options                                         |                                                                                                    |  |
|----------------------------------------------------------|----------------------------------------------------------------------------------------------------|--|
| Hide Price Text<br>[store view]                          | Call for Price                                                                                                    |  |
|                                                          | Display the above text when price is hidden, e.g.<br>'Call for Price'                                                                                                    |  |
| Custom CSS Styles for Hide Price<br>Link<br>[store view] | font-size: 16px;background: #eeeeee;<br>display: inline-block;border: 1px solid<br>#cccccc;<br>color: #333333;cursor:<br>pointer;display: inline-block;padding:               |  |
| Upload Image<br>[store view]                             | Browse No file selected.<br>Show the uploaded image instead of price                                                                                                    |  |
| Link Url<br>[store view]                                 | AmastyHidePricePopup<br>Use text 'AmastyHidePricePopup' for opening Ajax<br>Popup with a 'Get a Quote' form Insert the page<br>URL to redirect customers to any page you need |  |

Hide Price Text - display the above text when price is hidden.

**Custom CSS Styles for "Hide Price Link"** - customize the button display (which is used instead of "Add to Cart").

Upload Image - download any image to show instead of a price.

**Link Url** - insert any link you need to redirect customers to the necessary store page. By default a "Get a Quote" form code is specified.

# **Admin Email Notifications**

The extension is able to notify about new 'Get a Quote' requests.

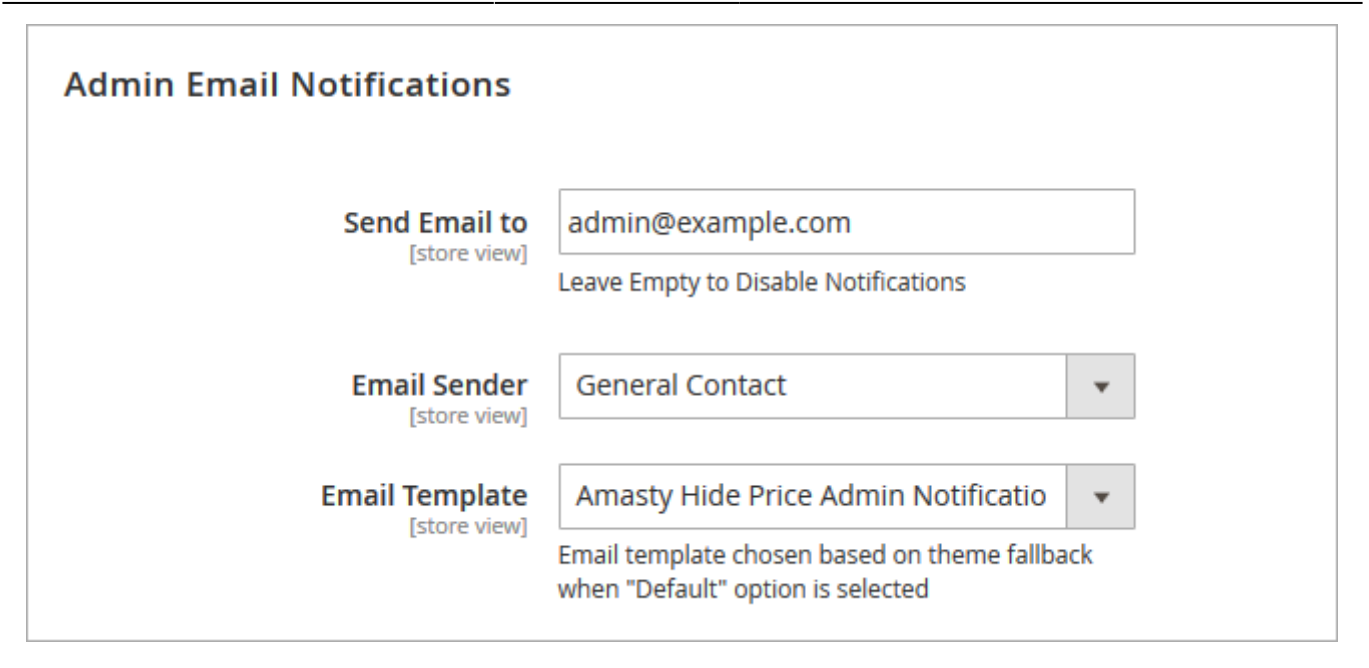

**Send Email to** - fill in the email address to which a new quote request notification will be sent. Leave empty to disable notifications.

Email Sender - choose an email sender contact.

Email Template - specify an email template to be used for admin user notifications.

## **Auto Reply to Customers**

With the extension you are able to use auto replies to quote requests. Inform customers that their requests are delivered and are being processed.

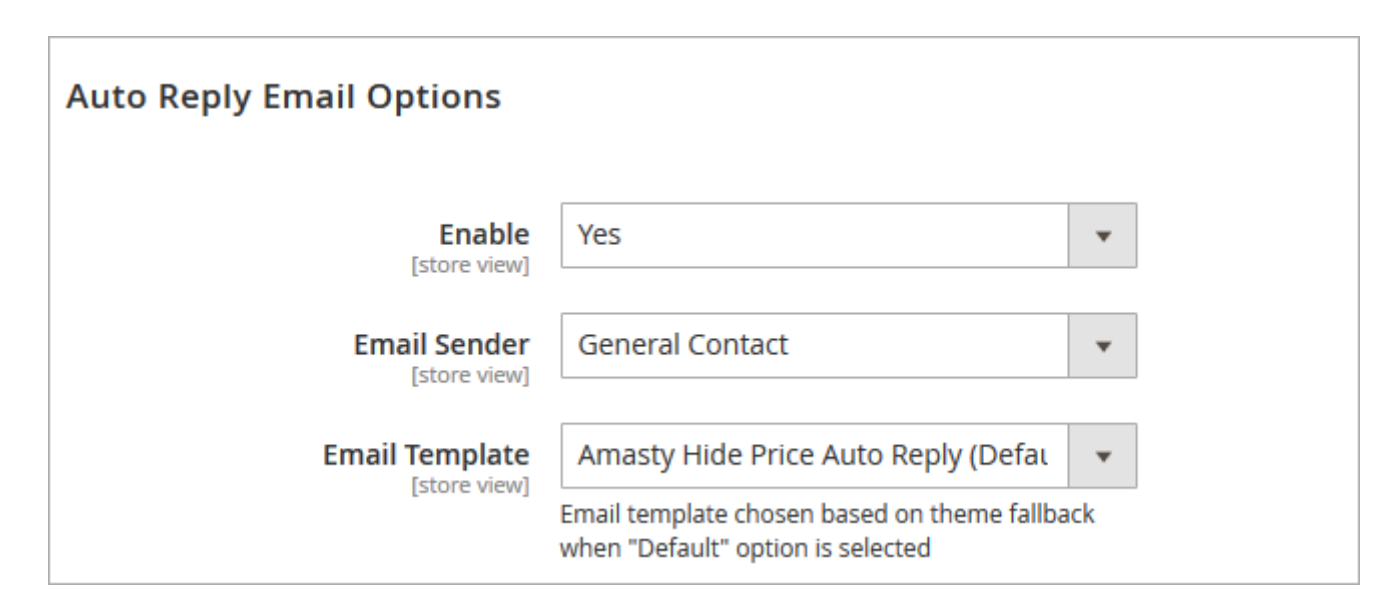

Enable - select Yes to activate the Auto reply option.

Email Sender - specify an email contact from which auto replies will be sent.

**Email Template** - choose an email template to be used for auto replies.

## **GDPR Consent / Custom stock Status**

#### GDPR Consent

| Enabled<br>[store view]      | Yes 💌                                                                                           |                    |
|------------------------------|-------------------------------------------------------------------------------------------------|--------------------|
| Consent Text<br>[store view] | I have read & accept the <a <br="" target="_blank">href="/privacy-policy"&gt;Privacy Policy</a> | ✓ Use system value |

#### Custom Stock Status

| Status<br>[store view]                             | Installed                                    |
|----------------------------------------------------|----------------------------------------------|
| Hide Price for Custom Stock Status<br>[store view] | NONE                                         |
|                                                    | Backorder                                    |
|                                                    | On Sale {special_price}                      |
|                                                    | ONLY {qty} LEFT!                             |
|                                                    | Product will be available on {expected_date} |
|                                                    | Will be available {day-after-tomorrow}       |
|                                                    |                                              |
|                                                    |                                              |
|                                                    |                                              |
|                                                    |                                              |

Enable the GDPR Consent section to collect customers consents to your Privacy Policy.

Use **Custom Stock Status** section to select the stock statuses you want to hide prices for. Prices will be automatically hidden for all products of the chosen stock statuses.

The feature is available only when the Magento 2 Custom Stock Status extension is installed.

## **Developer Options**

Configure these options if you use a **custom Magento theme**.

## amasty

| Developer Options                      |                                                                                                    |  |
|----------------------------------------|----------------------------------------------------------------------------------------------------|--|
| These options need to be changed if    | you are using a custom Magento theme                                                                          |  |
| "Add to Cart" Selector<br>[store view] | form[data-role="tocart-form"], button.tocal<br>Default value: form[data-role="tocart-form"],<br>button.tocart |  |
| Category Item Selector<br>[store view] | .product-item, .item                                                                                          |  |

# **Get a Quote Requests**

To see the "Get a Quote Requests" grid, go to **Marketing** → **Get a Quote Requests**.

## Get a Quote Requests

```
👤 demouser 🔻
```

If you use Custom Form for Get a Quote Requests please click here to review the submitted data.

| Search  | Reset Filte   | r                    |                       |                |               |                                              |                                                                      |                                   |         |
|---------|---------------|----------------------|-----------------------|----------------|---------------|----------------------------------------------|----------------------------------------------------------------------|-----------------------------------|---------|
| Actions | ▼ 4 re        | cords found          |                       |                | 20            | <ul> <li>per page</li> </ul>                 | <                                                                    | 1 of                              | 1 >     |
|         | Request<br>ID | Name                 | Email                 | Phone          | Product<br>Id | Comment                                      | Store                                                                | Created †                         | Status  |
| Any 💌   |               |                      |                       |                |               |                                              | •                                                                    | From 📰<br>To                      | •       |
|         | 4             | Veronica<br>Costello | roni_cost@example.com | +45 23444 77   | 37            | Contact me<br>between 10<br>a.m and 3<br>p.m | Main<br>Website<br>Main<br>Website<br>Store<br>Default<br>Store View | Jun 15,<br>2017,<br>3:49:51<br>AM | Viewed  |
|         | 3             | Veronica<br>Costello | roni_cost@example.com | +45 23444 77   | 42            | Contact me<br>as soon as<br>possible.        | Main<br>Website<br>Main<br>Website<br>Store<br>Default<br>Store View | Jun 15,<br>2017,<br>3:42:30<br>AM | Viewed  |
|         | 2             | James<br>Brown       | james@example.com     | +23 4546387235 | 13            | Please<br>contact me<br>after 10 a.m.        | Main<br>Website<br>Main<br>Website<br>Store<br>Default<br>Store View | Jun 15,<br>2017,<br>2:02:36<br>AM | Pending |

Here you can click on the request you need to see its details.

If you use Custom Form for Get a Quote Requests, please click above the grid to review the submitted data.

| Submit  | ted Data              |                                                                |                             |                          |                    | 👤 der                                | mouser 👻         |
|---------|-----------------------|----------------------------------------------------------------|-----------------------------|--------------------------|--------------------|--------------------------------------|------------------|
| Actions | ▲ 2 records           | found                                                          | <b>Y</b> Filters            | L Export ▼<br>20 ▼ per p | Columns 🗸          | <ul><li>Defau</li><li>1 of</li></ul> | It View 🔹<br>1 💦 |
| Delete  | Code                  | Store View                                                     | Created at                  | IP Address               | Response<br>Status | Customer<br>Email                    | Action           |
| 1       | Quote Request<br>form | Main Website<br>Main Website<br>Store<br>Default Store<br>View | Mar 20, 2019 11:55:50<br>PM | 213.184.226.82           | Pending            |                                      | View             |
| 2       | Quote Request<br>form | Main Website<br>Main Website<br>Store<br>Default Store<br>View | Mar 20, 2019 11:57:36<br>PM | 213.184.226.82           | Pending            |                                      | View             |

View all submitted through Custom Forms data on the grid. You can easily delete requests via **Actions** dropdown menu.

To see the Quote Request info, customer info and contact details, click the **View** button.

## Submitted Data #1

← Back Delete Data

#### Information

| Form      | request             |
|-----------|---------------------|
| Submitted | 2019-03-21 06:55:50 |
| IP        | 213.184.226.82      |
| Customer  | Guest               |
| Store     | Default Store View  |

#### Data

| Full name            | Veronica Costello     |
|----------------------|-----------------------|
| Email                | roni_cost@example.com |
| Phone Number         | 325455                |
| Request Type         | Type 2                |
| Best Time to Contact | 12:20                 |
| Message              | Please contact me     |
| Requested Product    | Bolo Sport Watch      |

## With the extension you can view the response status and send the email right from the backend.

| Admin Response  |         |    |
|-----------------|---------|----|
| Response Status | Pending |    |
| Email Text      |         |    |
|                 |         |    |
| Send Email      |         | // |

# **Frontend Examples**

Display custom buttons instead of the "Add to Cart" option.

| Shopping Options |   | 9 Items                   |                              |
|------------------|---|---------------------------|------------------------------|
| CATEGORY         | ~ |                           |                              |
| ACTIVITY         | ~ |                           |                              |
| GENDER           | ~ |                           |                              |
| MATERIAL         | ~ |                           |                              |
| PRICE            | ~ |                           |                              |
|                  |   | Aim Analog Watch          | Endurance Watch              |
|                  |   | ★★★★ 2 reviews Contact us | ★★★★ 3 reviews<br>Contact us |

Hide prices from specific customer groups, but still let them add products to Wishlists and Compare.

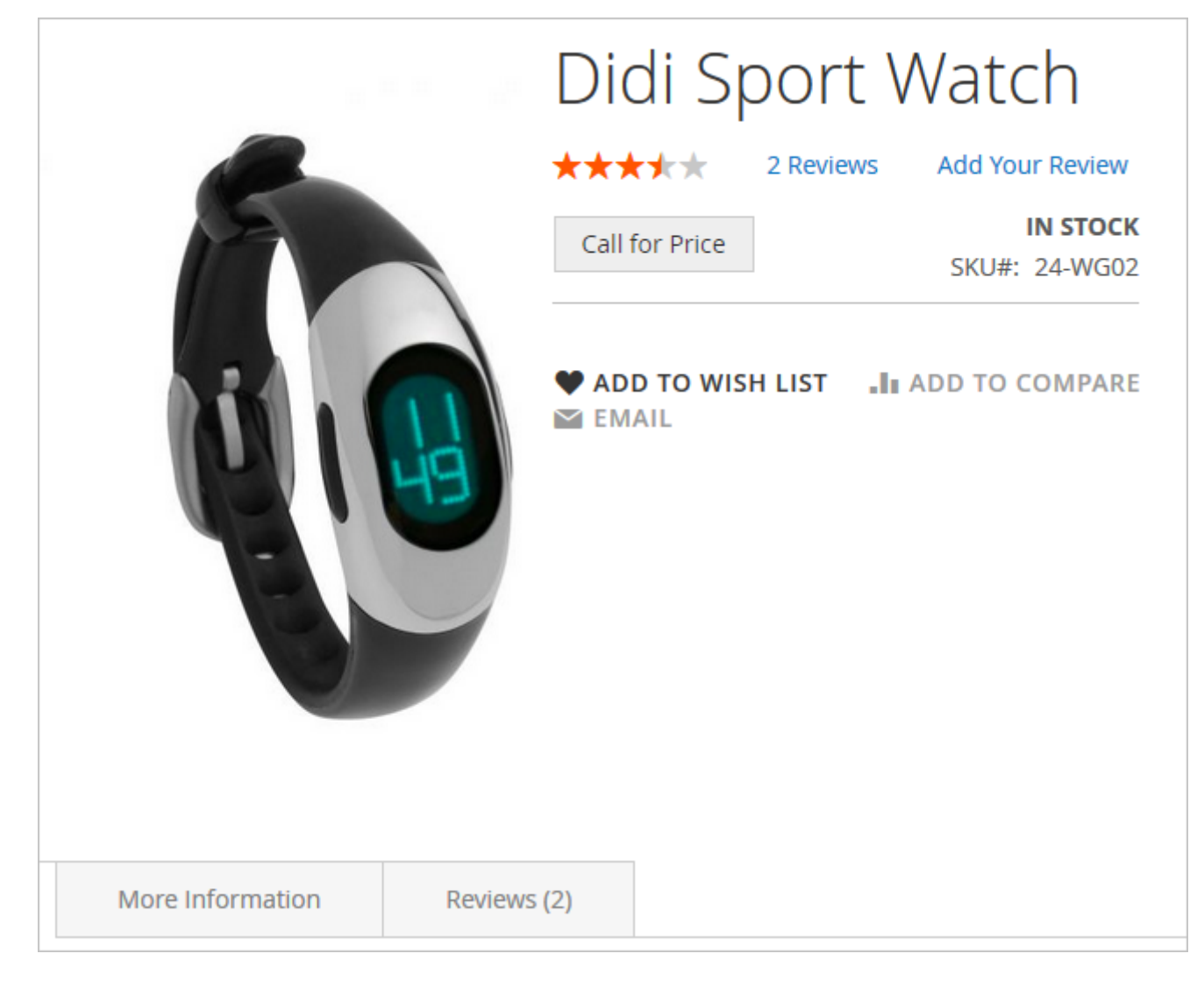

Hide prices for whole product categories and exclude specific items from price display limitations.

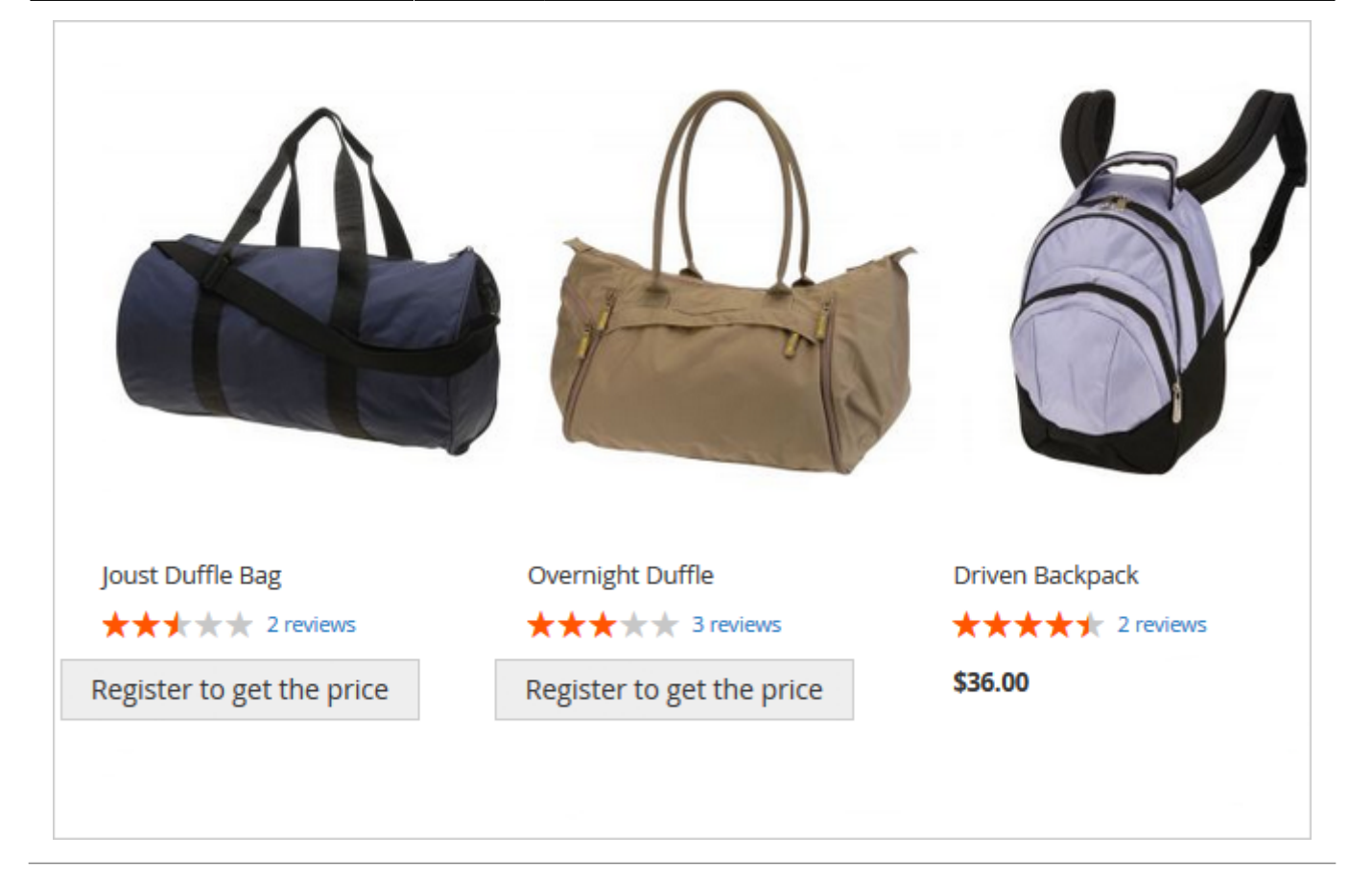

Find out how to install the **Call for Price** extension for Magento 2 via Composer.

From: https://amasty.com/docs/ - Amasty Extensions FAQ
Permanent link: https://amasty.com/docs/doku.php?id=magento\_2:call\_for\_price
Last update: 2019/07/22 14:03